### NL - Apache Code4 Productline Installatie handleiding

\_\_\_\_ 3 5 6 3 2 8 7 5 6 9 0 9 8 # \* # () \* (((□)))  $\left(\left(\left(\bullet\right)\right)\right)$ 

V1.02 NL

### Inleiding:

De Apache Code4 productline codepanelen kunnen een relais schakelen of een wiegand signaal versturen. Dit kan door middel van het invoeren van een pincode of het aanbieden van een kaart of tag.

Wanneer de pincode, kaart of tag in de unit is ge-programmeerd is zal de apache Code4 de pincode, kaart of tag herkennen en zal het relais schakelen of een wiegand signaal verstuurd worden.

### Inhoudsopgave: 1. Algemene kenmerken:

- 2. Technische specificaties:
- 3. Inhoud van de verpakking:
- 4. Montage:
- 5. Aansluitschema:
- 6. Geluid en LED indicaties:
- 7. Gebruikers
- 8. Snel aan de slag
- 9. Programmering van nieuwe gebruikers

Instellen van een nieuwe mastercode Voeg nieuwe kaart/tag gebruikers toe Voeg nieuwe pincode gebruikers toe Voeg nieuwe paniekgebruikers toe Veranderen van pincodes Verwijderen van gebruikers

- 10. Programmering met bijgeleverde "Master add en Master delete kaart".
- 11. Programmering functies van de Apache Code4

**Relais instellingen** Instellen van de toegangsmodus Instellen van een blokkering bij meedere malen foutieve ingave Hoorbare en visuele terug koppeling Instellen van de modus van de apche code4 codepaneel Instellen van de wiegand in/uitgang Instellen van de sluiswerking

- 12. Stand-alone Modus
- 13. Controller modus
- 14. Wiegand modus
- 15. Geavanceerde functie
- 16. Reset de Apache Code4 naar de fabrieksinstellingen
- 17. Notities

### 1. Algemene kenmerken:

- Waterdicht, conform IP66
- Een relais,
- 1000 gebruikers,
- Pincode lengte 4~6 karaters
- Standalone of te gebruiken als lezer voor een toegangscontrole centrale.
- Met 2 Apache Code4 Codepanelen mogelijkheid voor een sluiswerking.
- Anti-sabotage alarm
- Meerkleurige LED-statusweergave
- Geïntegreerde alarm- en zoemeruitgang
- Een reeks kaarten/tags toevoegen
- Puls modus, bi stabiel modus
- Geheugen kan worden overgezet.
- Verlichte toetsen

### 2. Technische Specificaties:

| <b>Gebruikers capaciteit</b><br>Common User<br>Panic User                                                  | <b>1,000 (Code4all 600)</b><br>998 <b>(Code4all 598)</b><br>2                                                                                                    |
|----------------------------------------------------------------------------------------------------|----------------------------------------------------------------------------------------------------|
| Voedingsspanning<br>Code4U<br>Code4U Edge One/Two<br>Code4ALL<br>Standby-stroom                            | 12~18V DC<br>12~24V DC<br>12~24V DC<br>≤ 99mA                                                                                                    |
| <b>Relais:</b><br>Instelbare tijd relais uitgang<br>Slot uitgangsbelasting                                 | <b>Één (NO, NC, Common)</b><br>0-99 Seconden (standaard: 5)<br>Maximaal 2 Ampere                                                                                                    |
|                                                                                                    |                                                                                                    |
| Wiegand Interface<br>wiegand input<br>wiegand output<br>pincode output                                     | Wiegand 26-37 bits<br>(Fabrieksinstellingen: wiegand<br>26bits, 4 bits)<br>26-37 bits<br>26-37bits<br>4 bits, 8 bits, 10 Bits                                                                   |
| Wiegand Interface<br>wiegand input<br>wiegand output<br>pincode output<br>Duurzaamheid<br>Werktemperatuur: | Wiegand 26-37 bits<br>(Fabrieksinstellingen: wiegand<br>26bits, 4 bits)<br>26-37 bits<br>26-37 bits<br>4 bits, 8 bits, 10 Bits<br>IP 66<br>-40 tot 60 graden celcius (-40 tot140<br>Fahrenheid) |

### 3. Inhoud van de verpakking:

| Naam                    | Aantal |
|-------------------------|--------|
| Apache Code4 codepaneel | 1      |
| Master kaarten          | 2      |
| torx sleutel            | 1      |
| Schroeven               | 2      |
| Muur pluggen            | 1      |
| Diode                   | 1      |

### 4. Montage:

### Stap 1

- > Verwijder de achter kant van de unit
- > Boor drie gaten(A,B en C) in de muur, twee voor de schroeven en één voor de kabel
- > Sla de meegeleverde rubberen stoppen op de schroefgaten

### Stap 2

> Bevestig de achter kant van de unit op de muur met 4 platte schroeven

> Leid de kabel door het kabelgat(B)

### Stap 3

> Maak de unit vast op de achter kant van de unit

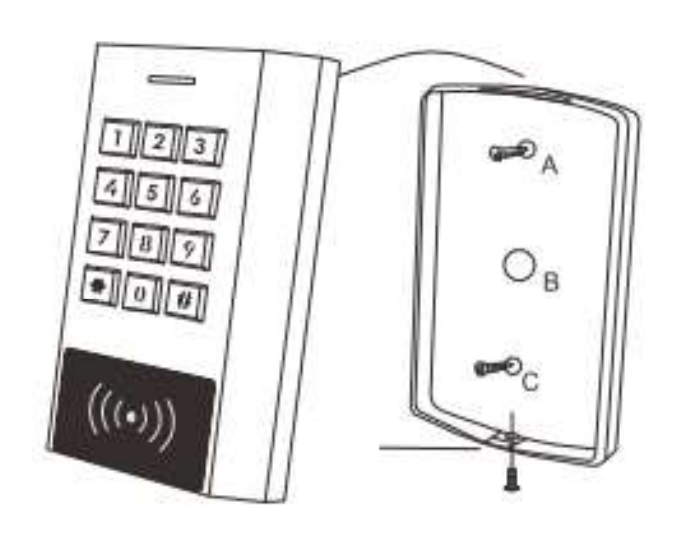

Apache Code4u Edge Two

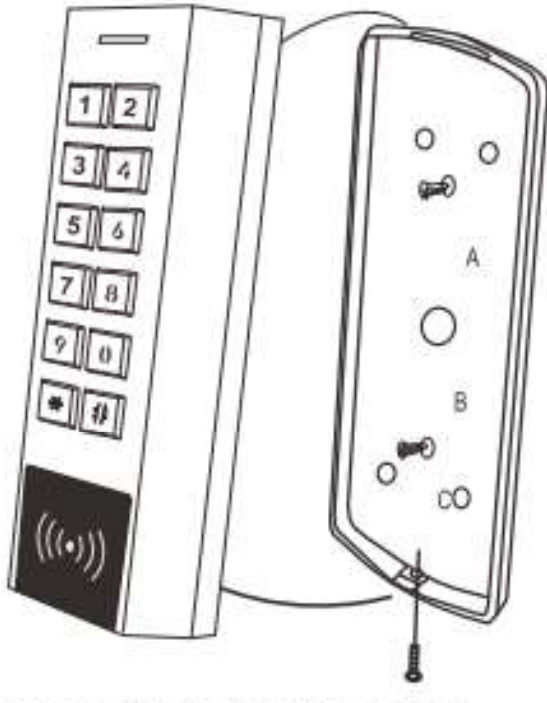

Apache Code4u Edge One

### 5. Aansluitschema:

| Kleur                                               | Functie | Beschrijving                   |
|-----------------------------------------------------|---------|--------------------------------|
| Bedrading voor standaard stand alone functie        |         |                                |
| Rood                                                | +12V DC | Input voeding                  |
| Zwart                                               | GND     | Ground                         |
| Blauw                                               | NO      | Normaal open contact (NO)      |
| Paars                                               | СОМ     | Common                         |
| Oranje                                              | NC      | Normaal gesloten contact (NC)  |
| Geel                                                | OPEN    | Request to exit (REX) input    |
| Bedrading voor het aansluiten op wiegand controller |         |                                |
| Groen                                               | D0      | Data 0                         |
| Wit                                                 | D1      | Data 1                         |
|                                                     |         |                                |
| Grijs                                               | ALARM-  | Negatief contact alarm uitgang |
| Bruin                                               | D_IN    | Deur open contact (NC)         |

### 6. Geluid en LED indicaties:

| Operation Status            | LED                | Buzzer            |
|-----------------------------|--------------------|-------------------|
| Standby                     | Continu rood       | -                 |
| Naar programmeer<br>modus   | Knippert rood      | Één piep          |
| In programmeer<br>modus     | Continu oranje     | Één piep          |
| Operation error             | -                  | Drie piepjes      |
| Uit de programmeer<br>modus | Continu rood       | Één piep          |
| Relais geactiveerd          | Continu groen      | Één piep          |
| Alarm geactiveerd           | Knippert snel rood | Alarmerend piepen |

### 7. Gebruikers:

**Gebruikers-ID:** wijs een gebruikers-ID toe aan een gebruiker om bij te houden van wie welke codes of kaarten/tags zijn voor het toegangbeheer.

Het gebruikers-ID kan elk nummer zijn van 1 t/m 999 (Code4all 1 t/m 599)

**BELANGRIJK:** gebruikers-ID's hoeven niet ingevuld te worden met nullen voor het getal. Het vastleggen van de gebruikers-ID's is van cruciaal belang. Wijzigingen aan de gebruikers vereisen de gebruikers-ID's of kaarten.

### Opmerking:

Gebruikers-ID 998 en 999 zijn voor Paniek gebruikers. (Code4all 598 en 599)

### 8. Snel aan de slag:

| Functie beschrijving                                              | Actie door Toetsencombinatie                                                                                      |
|-------------------------------------------------------------------|----------------------------------------------------------------------------------------------------|
| Ga naar de<br>programmeermodus                                    | * <b>123456#</b><br>(Standaard is de Master Code: 123456)                                                         |
| Instellen nieuwe<br>mastercode in:                                | <b>0(Nieuwe Master Code)#(Nieuwe Master<br/>Code)#</b><br>de Master Code bestaat uit 6 getallen                   |
| Voeg nieuwe pincode<br>gebruiker toe met<br>auto ID               | <b>1 (Pincode) #</b><br>4-6 cijfers voor de nieuwe pincodes.                                                      |
| Voeg nieuwe kaart toe<br>met auto ID                              | 1 (Scan kaart/tag) # kaarten en/of tags kun-<br>nen continu worden toegevoegd.                                    |
| Verwijder gebruiker                                               | <ul> <li>2 (Pincode) # Voor Pincode gebruikers</li> <li>2 (Scan kaart/tag) # Voor Kaart/tag gebruikers</li> </ul> |
| Verlaat de programeer<br>modus                                    | *                                                                                                    |
| hoe word het relais bekrachtigt of het wiegand signaal verstuurd. |                                                                                                    |
| Pincode gebruiker                                                 | Voer pincode in                                                                                                   |
| Kaart/tag gebruiker                                               | Scan kaart of tag                                                                                                 |

### 9. Programmering van nieuwe gebruikers Instellen van een nieuwe mastercode:

| Programeer stap                | Toetsencombinatie                                                                                     |
|--------------------------------|----------------------------------------------------------------------------------------------------|
| 1. Ga naar de programmeermodus | * <b>(Master Code)#</b><br>(Standaard af fabrieks: 123456)                                            |
| 2. Stel nieuwe mastercode in   | <b>0 (Nieuwe Master Code) #</b><br>(Nieuwe Master Code) #<br>(Master code moet 6 cijfers<br>bevatten) |
| 3. Verlaat de programmeermodus | *                                                                                                    |

### Voeg nieuwe kaart of tag gebruikers toe:

| Programeer stap                                                    | Toetsencombinatie                                                                                                    |
|--------------------------------------------------------------------|----------------------------------------------------------------------------------------------------|
| 1. Ga naar de programmeermodus                                     | *(Master Code)#                                                                                                    |
| 2. Voeg nieuwe Kaart/tag gebrui-<br>ker toe met auto ID:           | <b>1 (Scan kaart/tag) #</b><br>Kaarten/tags kunnen continu<br>worden toogovoord                                        |
| Of                                                                 | worden loegevoegd.                                                                                                    |
| 2. voeg nieuwe Kaart/tag gebrui-<br>ker toe met Gespecificeerd ID: | 1 (Gebruikers ID) # (scan Kaart<br>of tag) #                                                                           |
| Of                                                                 |                                                                                                    |
| 2. Voeg nieuwe kaart/tag toe via het kaart/tag nummer              | 1 (Gebruikers ID) # (vul het<br>8/10 cijferige nummer van de                                                           |
| Of                                                                 | Kaart III) #                                                                                                    |
| 2. Voeg nieuwe kaarten/tags toe via een reeks nummers.             | 1 (Gebruikers ID) # (aantal<br>kaarten toe te voegen) # (vul<br>het 8/10 cijferige nummer van<br>de eerste kaart in) # |
| 3. Verlaat de programmeermodus                                     | *                                                                                                    |

### Voeg nieuwe Pincode gebruikers toe:

| Programeer stap                                            | Toetsencombinatie                                                                           |
|------------------------------------------------------------|---------------------------------------------------------------------------------------------|
| 1. Ga naar de programmeermodus                             | *(Master Code)#                                                                             |
| 2. Voeg nieuwe pincode gebruiker<br>toe met auto ID        | <b>1 (Pincode) #</b><br>Pincodes kunnen continu wor-<br>den toegevoegd.                     |
| Of                                                         |                                                                                             |
| 2. Voeg nieuwe pincode gebruiker toe met gespecificeerd ID | <b>1 (Gebruikers ID) # (Pincode) #</b><br>(De User ID kan elk nummer zijn<br>van 0 t/m 997) |
| 3. Verlaat de programmeermodus                             | *                                                                                           |

### Voeg paniek gebruikers toe:

| Programeer stap                | Toetsencombinatie                                                                 |
|--------------------------------|-----------------------------------------------------------------------------------|
| 1. Ga naar de programmeermodus | *(Master Code)#                                                                   |
| 2. Kaart paniek gebruiker      | 1 (Gebruikers ID) # (Scan kaart/                                                  |
| Of                             | de kaart in) #                                                                    |
| 2. Pincode paniek gebruiker    | <b>1 (Gebruikers ID) # (Pincode) #</b><br>(Gebruikers ID moet 998 of 999<br>zijn) |
| 3. Verlaat de programmeermodus | *                                                                                 |

### Veranderen van pincodes:

| Programeer stap                                                            | Toetsencombinatie                                                       |
|----------------------------------------------------------------------------|-------------------------------------------------------------------------|
| <b>Opmerking:</b> Onderstaande bedienin meermodus, gebruikers kunnen dit z | g vindt plaats buiten de program-<br>elf doen                           |
| 2. Kaart paniek gebruiker                                                  | 1 (Gebruikers ID) # (Scan kaart/                                        |
| Of                                                                         | de kaart in) #                                                          |
| 2. Pincode paniek gebruiker                                                | <b>1 (Gebruikers ID) # (Pincode) #</b><br>(User ID kan 998 of 999 zijn) |
| 3. Verlaat de programmeermodus                                             | *                                                                       |

### Verwijderen van gebruikers:

| Programeer stap                                                  | Toetsencombinatie                              |  |
|------------------------------------------------------------------|------------------------------------------------|--|
| 1. Ga naar de programmeermodus                                   | *(Master Code) #                               |  |
| Verwijderen van normale kaart gel                                | oruikers                                       |  |
| 2. Verwijderen van een kaart - Met                               | 2 (Scan kaart) #                               |  |
| Of                                                               | De kaarten kunnen voordurend verwijderd worden |  |
| 2. Verwijderen van een kaart - Met<br>behulp van het ID nummer   | 2 (Gebruikers ID) #                            |  |
| Of                                                               |                                                |  |
| 2. Verwijderen van een kaart - Met<br>behulp van het kaartnummer | 2 (Input 8/10 digits Card number) #            |  |
| Verwijderen van normale pincode gebruikers                       |                                                |  |
| 2. Verwijderen van een pincode -<br>Met behulp van een pincode   | 2 (Input PIN) #                                |  |
| Of                                                               |                                                |  |
| 2. Verwijderen van een pincode -<br>Met behulp van het ID nummer | 2 (Gebruikers ID) #                            |  |
| Verwijderen van paniek gebruikers                                |                                                |  |
| 2. Verwijderen van paniek kaart<br>gebruikers                    | 2 (Gebruikers ID) #                            |  |
| Of                                                               |                                                |  |
| 2. Verwijderen van paniek pincode<br>gebruikers                  | 2 (Gebruikers ID) #                            |  |
| Alle gebruikers verwijderen                                      |                                                |  |
| Alle gebruikers verwijderen                                      | 2 (Master Code) #                              |  |
| 3. Verlaat de programmeermodus                                   | *                                              |  |

# 10. Programmering met bijgeleverde "master add en master delete kaart".

| Gebruik de Master Kaart om kaart en pincode gebruikers te verwijde-<br>ren of toe te voegen. |                                                                                                    |
|----------------------------------------------------------------------------------------------|----------------------------------------------------------------------------------------------------|
| Voeg een nieuwe kaart of pincode<br>gebruiker toe                                            | <ol> <li>Scan de "master add kaart"</li> <li>(Scan de gebruikerskaart)</li> <li>(voer de gebruikers pincode<br/>in) Herhaal stap 2 voor meedere<br/>kaart / pincode gebruikers</li> <li>Scan de "master add kaart<br/>opnieuw.</li> </ol>            |
| Verwijder een kaart of pincode<br>gebruiker.                                                 | <ol> <li>Scan de "master delete<br/>kaart"</li> <li>(Scan de gebruikerskaart)</li> <li>(voer de gebruikers pincode<br/>in) Herhaal stap 2 voor meedere<br/>kaart / pincode gebruikers</li> <li>Scan de "master delete<br/>kaart" opnieuw.</li> </ol> |

### **11. Programmering Functies van de Apache Code4**

### **Relais instellen:**

De relais configuratie bepaald het gedrag van de uitgangsrelais bij activering.

| Programeer stap                    | Toetsencombinatie                                                                                                    |
|------------------------------------|----------------------------------------------------------------------------------------------------|
| 1. Ga naar de programmeermodus     | *(Master Code) #                                                                                                    |
| 2. Relais Pulse modus<br><b>Of</b> | <b>3 (1-99) #</b> (factory default)<br>Relais schakeltijd van 1 tot 99<br>seconden. (De standaard tijd is<br>5 seconde) |
| 2. Relais Toggle modus             | <b>3 0 #</b><br>Hiermee zet u de relais Toogle<br>modus op Aan/Uit                                                      |
| 3. Verlaten                        | *                                                                                                    |

#### Nederlands

**Instellen van de toegangsmodus:** Voor de toegangsmodus "meerdere kaarten, tags of pincodes", Dienen de ingestelde hoeveelheid kaarten, tags of pincodes binnen een intervaltijd van 10 seconden aangeboden te worden om het relais te activeren, anders gaat de Apache Code4 weer automatisch naar de standbymodus.

Bij elke toegang kan dezelfde kaart of pincode niet herhaaldelijk worden gebruikt, anders gaat de Apache Code4 weer automatisch naar de standbymodus.

| Programeer stap                             | Toetsencombinatie                                                                                                    |
|---------------------------------------------|----------------------------------------------------------------------------------------------------|
| 1. Ga naar de programmeermodus              | *(Master Code)#                                                                                                    |
| 2. Alleen toegang voor kaarten<br>en tags   | 40#                                                                                                    |
| of                                          |                                                                                                    |
| 2. Toegang voor kaarten/tags of<br>Pincodes | 4 2 # (standaard ingesteld)                                                                                                    |
| of                                          |                                                                                                    |
| 2. Alleen toegang voor Pincodes             | 43#                                                                                                    |
| of                                          |                                                                                                    |
| 2. Meerdere kaarten, tags of<br>Pincodes    | <b>4 4 (2~9) #</b><br>keuze van 2 tot 9 kaarten, tag<br>of Pincodes die aangeboden<br>moeten worden voordat het<br>relais word geactiveerd. |
| 3. Verlaat de programmeermodus              | *                                                                                                    |

### Instellen van een blokkering bij meedere malen foutieve ingave:

Deze functie wordt geactiveerd na 10 mislukte pogingen om de juiste kaart, tag of pincode in te voeren.

Af fabrieks staat dit UIT.

Deze functie kan worden ingesteld om toegang gedurende 10 minuten te weigeren of een alarm in te schakelen.

| Programeer stap                              | Toetsencombinatie                                                                                                    |
|----------------------------------------------|----------------------------------------------------------------------------------------------------|
| 1. Ga naar de programmeermodus               | *(Master Code)#                                                                                                    |
| 2. Foutieve ingave blokkering uit            | 60#                                                                                                    |
| of                                           |                                                                                                    |
| 2. Foutieve ingave blokkering aan            | <b>6 1 #</b> Toegang zal worden                                                                                          |
| of                                           | geweigera voor to minuten                                                                                                |
| 2. Foutieve ingave blokkering uit<br>(alarm) | <b>6 2 #</b> zet alarm aan, dit kan<br>alleen uit gezet worden door een<br>juiste kaart, tag of pincode<br>aan te bieden |
| Verander de alarm tijd                       | <b>5 (0~30) #</b> (De fabriekwaarde is<br>1 minuut)                                                                      |
| 3. Verlaat de programmeermodus               | *                                                                                                    |

### Hoorbare en visueele terugkoppeling instellen:

| Programeer stap                                                                                                    | Toetsencombina                            | tie                                       |
|----------------------------------------------------------------------------------------------------|-------------------------------------------|-------------------------------------------|
| 1. Ga naar de programmeermodus                                                                                                    | *(Master Code)#                           |                                           |
| <ul> <li>2. Toets tonen</li> <li>Of</li> <li>2. Status LED</li> <li>Of</li> <li>2. Toets verlichting<br/>(Af-Fabrieks aan)</li> </ul> | Uit = 7 0 #<br>Uit = 7 4 #<br>Uit = 7 6 # | Aan = 7 1 #<br>Aan = 7 5 #<br>Aan = 7 7 # |
| 3. Verlaat de programmeermodus                                                                                                    | *                                         |                                           |

### Nederlands

### Instellen van de modus van de apache code4 codepaneel:

| Programeer stap                | Toetsencombinatie |
|--------------------------------|-------------------|
| 1. Ga naar de programmeermodus | *(Master Code)#   |
| 2. Standalone modus            | 7 2 # (standaard) |
| of                             |                   |
| 2. Wiegand codepaneel modus    | 73#               |
| 3. Verlaat de programmeermodus | *                 |

### Instellen van de wiegand In/uitgang:

| Programeer stap                        | Toetsencombinatie                              |
|----------------------------------------|------------------------------------------------|
| 1. Ga naar de programmeermodus         | *(Master Code)#                                |
| 2. Instellen van de wiegand<br>uitgang | 8 (26~37) # (Standaard: 26 Bits)               |
| of                                     |                                                |
| 2. pincode wiegand uitgang bits        | <b>8 (4, 8 of 10) #</b> (Standaard:<br>4 Bits) |
| 3. Verlaat de programmeermodus         | *                                              |

### Instelen van de sluiswerking:

| Programeer stap                | Toetsencombinatie |
|--------------------------------|-------------------|
| 1. Ga naar de programmeermodus | *(Master Code)#   |
| 2. Sluiswerking uit            | 9 0 # (standaard) |
| of                             |                   |
| 2. Sluiswerking aan            | 91#               |
| 3. Verlaat de programmeermodus | *                 |

### 12. Stand-alone modus:

De Apache Code4 heeft een stand-alone lees modus voor enkele deuren.

| Programeer stap                        | Toetsencombinatie |
|----------------------------------------|-------------------|
| 1. Ga naar de programmeermodus         | *(Master Code)#   |
| 2. Standalone modus / controller modus | 72#               |
| 3. Verlaat de programmeermodus         | *                 |

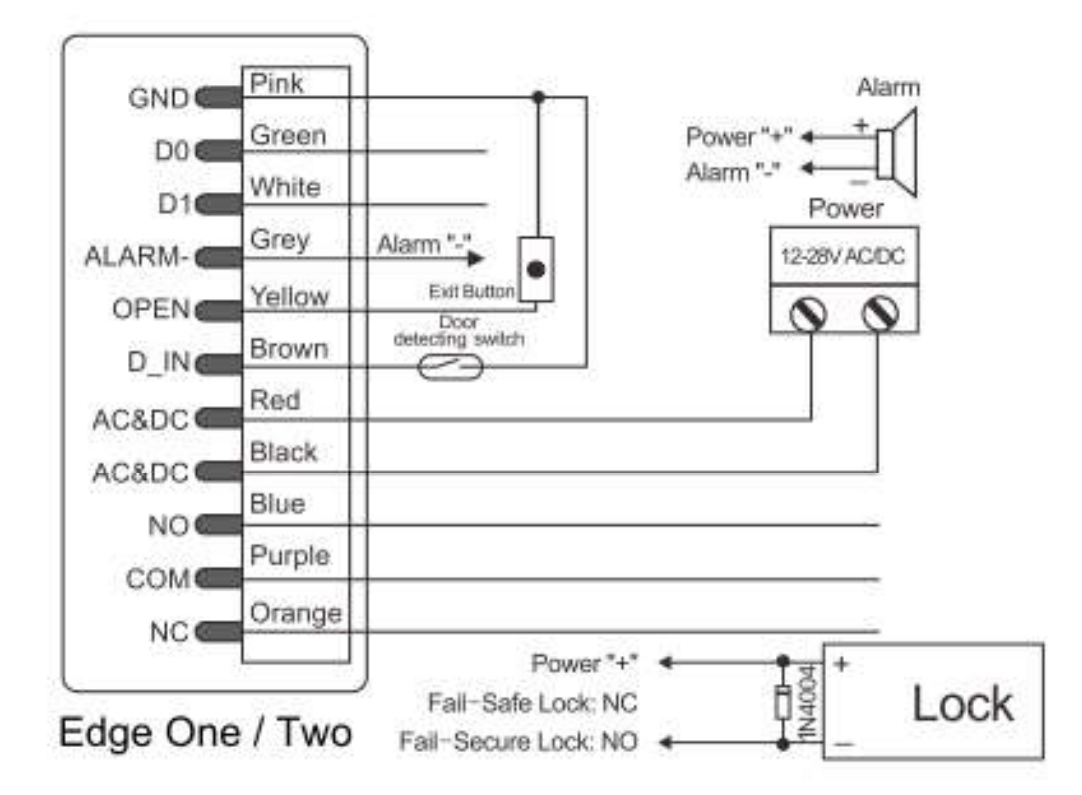

### 13. Controller mode

De Apache Code 4 kan werken als een controller, als hij verbonden is met een externe wiegand kaartlezer of wiegand codepaneel.

| Programeer stap                        | Toetsencombinatie |
|----------------------------------------|-------------------|
| 1. Ga naar de programmeermodus         | *(Master Code)#   |
| 2. Standalone modus / controller modus | 72#               |
| 3. Verlaat de programmeermodus         | *                 |

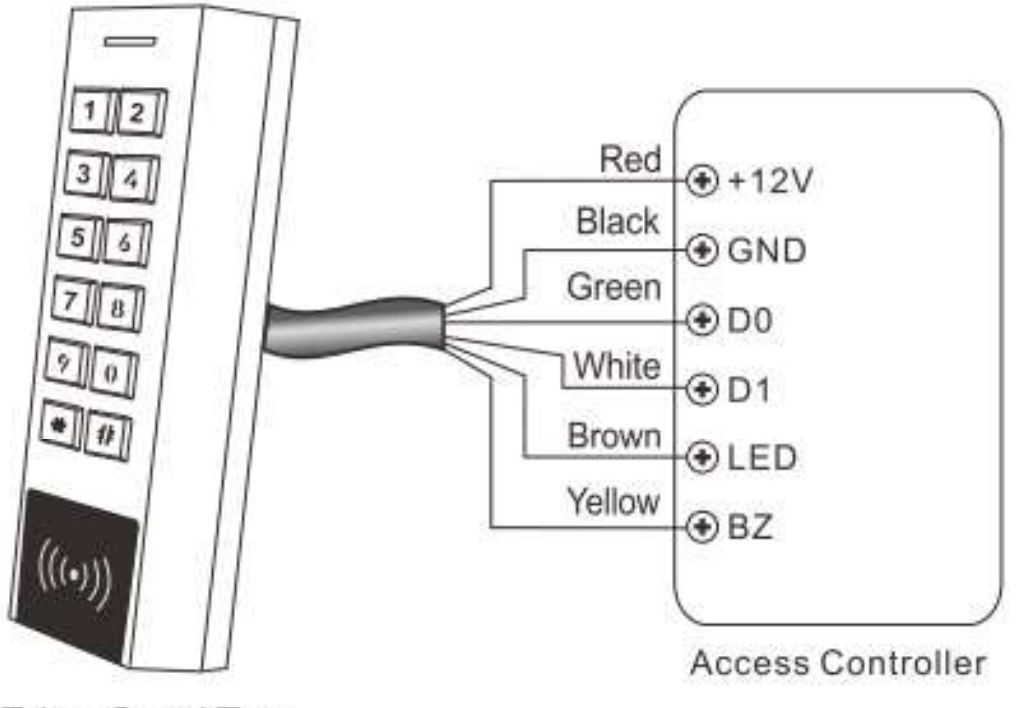

Edge One / Two

**Instellen van de wiegand Ingang:** Stel de Wiegand input in van het codepaneel op basis van de Wiegand output van de kaartlezer of codepaneel.

| Programeer stap                        | Toetsencombinatie                                                                                    |
|----------------------------------------|----------------------------------------------------------------------------------------------------|
| 1. Ga naar de programmeermodus         | *(Master Code)#                                                                                      |
| 2. Instellen van de wiegand<br>uitgang | <b>8 (4, 8 of 10 bits) #</b> (Standaard:<br>4 Bits)<br>Voor de Apache 2k2 is 10 bits<br>noodzakelijk |
| 3. Verlaat de programmeermodus         | *                                                                                                    |
| 0                                      | F                                                                                                    |

### 14. Wiegand modus

De Apache Code4 kan werken als een standaard Wiegand codepaneel, verbonden met bijvoorbeeld de Apache 2k2 toegangs controlle centrale.

| Programeer stap                | Toetsencombinatie |
|--------------------------------|-------------------|
| 1. Ga naar de programmeermodus | *(Master Code)#   |
| 2. Wiegand codepaneel modus    | 73#               |
| 3. Verlaat de programmeermodus | *                 |

### Instellen van de wiegand uitgang:

Stel de Wiegand output in van het codepaneel op basis van de Wiegand input eisen van de controller.

| Programeer stap                 | Toetsencombinatie                              |
|---------------------------------|------------------------------------------------|
| 1. Ga naar de programmeermodus  | *(Master Code)#                                |
| 2. Wiegand input bits           | 8 (26~37) # (Standaard: 26 Bits)               |
| of                              |                                                |
| 2. pincode wiegand uitgang bits | <b>8 (4, 8 of 10) #</b> (Standaard:<br>4 Bits) |
|                                 | Voor de Apache 2k2 is 10 bits<br>noodzakelijk  |
| 3. Verlaat de programmeermodus  | *                                              |

### Opmerking;

> Wanneer je de Apache Code4 in de Wiegand modus zet worden bijna alle instellingen van de Controller modus niet gebruikt

> Bruin en de geel van de kabelboom worden anders gedefineerd in wiegand modus.

- Bruin: Groen LED aansturing
- Gele kabel: Zoemer aansturing

> Zodra je de bruin met de ground word verbonden zal de LED groen worden

> Zodra Geel met de ground word verbonden zal de zoemer afgaan.

### 15. Geavanceerde functie:

### Sluisfunctie:

De Apache Code4 ondersteund een sluisfunctie. In combinatie met 2 deuren en Apache Code4 readers.

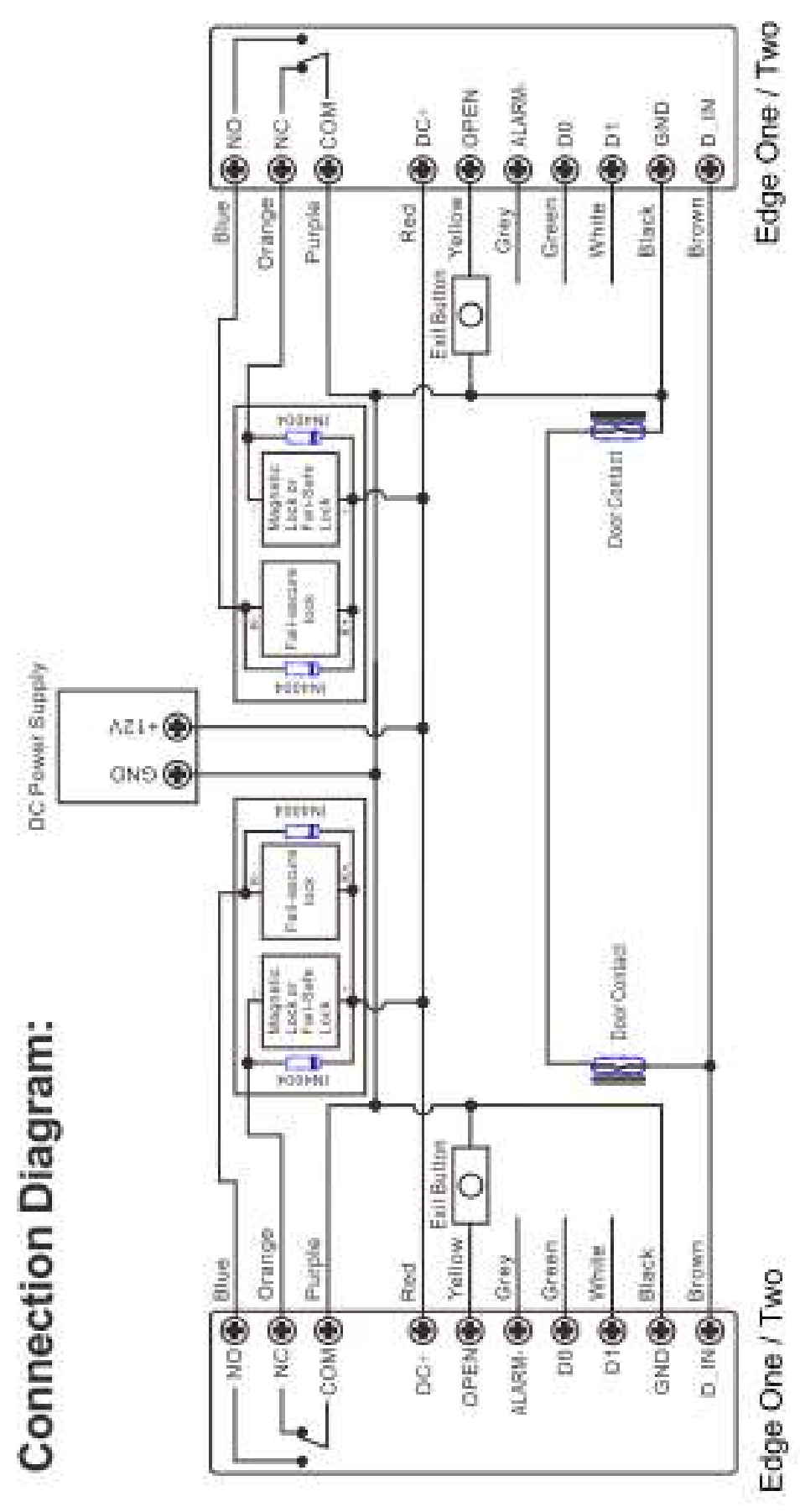

Laten we de twee Apache Code4 lezers als "A" en "B" noemen voor de twee deuren "1" en "2"

### Stap 1:

Registreer alle gebruikers bij de twee Apache Code4 codepanelen (zie hiervoor pagina 9)

#### Stap 2:

Stel beide lezers (A en B) in op de sluiswerkfunctie

| Programeer stap                | Toetsencombinatie |
|--------------------------------|-------------------|
| 1. Ga naar de programmeermodus | *(Master Code)#   |
| 2. Sluiswerking uit            | 9 0 # (standaard) |
| of                             |                   |
| 2. Sluiswerking aan            | 91#               |
| 3. Verlaat de programmeermodus | *                 |

### De Sluiswerking is nu succesvol geprogrammeerd

Alleen wanneer deur 2 gesloten is, kan op lezer A een geldige gebruiker deur 1 openen.

Daarna alleen waneer deur 1 gesloten, kan op lezer B een geldige gebruiker deur 2 openen.

## Installatie kopieren naar ander Apache code4 codepaneel:

Deze functie is een makkelijke manier om Gebruikers overzetten van unit A (laten we deze Master Unit noemen) naar Unit B (laten we deze de Slave Unit noemen).

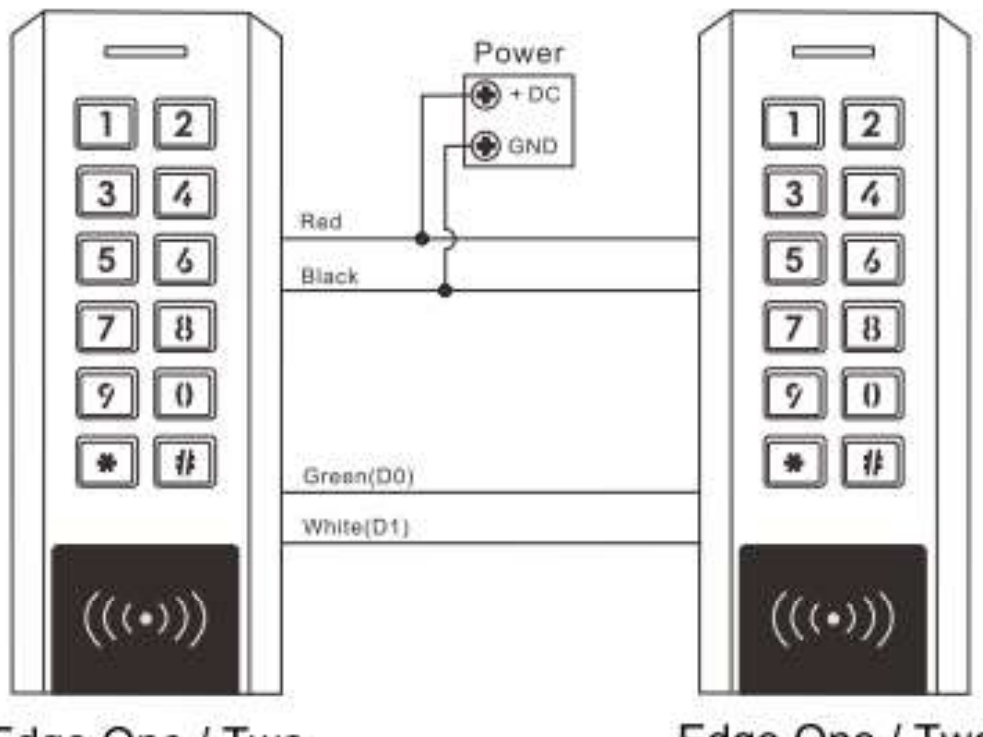

Edge One / Two

Edge One / Two

### Opmerkingen:

> De master Code van de Master Unit en de Slave Unit moet het zelfde zijn.

> Deze Functie hoeft alleen maar op de Master Unit uitgevoerd te worden.

> Als bij de Slave Unit al gebruikers ID's in gebruik zijn, dan zullen deze overschreven worden.

> Als er 1000 gebruikers in gebruik zijn zal het overzetten ongeveer
 3 minuten duren

### Het instellen van het kopieren van de installatie:

| Programeer stap                                                                                                    | Toetsencombinatie |  |  |  |
|----------------------------------------------------------------------------------------------------|-------------------|--|--|--|
| 1. Ga naar de programmeermodus                                                                                                    | *(Master Code)#   |  |  |  |
| 2. Het instellen van de progra-<br>mering                                                                                          | 96#               |  |  |  |
| Tijdens het kopieren zal de groene LED knipperen. Na een piep zal de<br>LED rood worden dit betekend dat het overzetten is gelukt. |                   |  |  |  |
| 3. Verlaat de programmeermodus                                                                                                    | *                 |  |  |  |

## 16. Reset de Apache Code4 naar de fabrieksinstellingen:

1. Schakel de Apache Code4 uit

2. Druk op de Exit-knop (verbind de gele draad (open) met de zwarte draad (GND)

3. Hou dit vast en zet de Apache Code4 aan (er zullen twee piepjes zijn, laat de knop los (onkoppel de bedrading Geel-Zwart), het LED-lampje verandert in oranje)

4. Lees twee proximity-kaarten binnen 10 seconden.

De LED wordt rood. Dit betekent dat de fabrieksreset succesvol is voltooid.

#### **Opmerkingen:**

> De twee kaarten die zijn gelezen in de fabrieksresetbewerking zijn: de 1e is de Master Add Card.

de 2e is de Master Delete Card.

> Als er geen Master-kaarten zijn toegevoegd, moet u de Exit-knop minstens 10 seconden indrukken voordat u deze loslaat.

> De reset van de fabrieksinstellingen is alleen van toepassing op de instellingen; de informatie van de gebruikers blijft behouden.

| 7. Notities/Notes: |  |  |  |  |  |
|--------------------|--|--|--|--|--|
|                    |  |  |  |  |  |
|                    |  |  |  |  |  |
|                    |  |  |  |  |  |
|                    |  |  |  |  |  |
|                    |  |  |  |  |  |
|                    |  |  |  |  |  |
|                    |  |  |  |  |  |
|                    |  |  |  |  |  |
|                    |  |  |  |  |  |
|                    |  |  |  |  |  |
|                    |  |  |  |  |  |
|                    |  |  |  |  |  |
|                    |  |  |  |  |  |
|                    |  |  |  |  |  |
|                    |  |  |  |  |  |
|                    |  |  |  |  |  |
|                    |  |  |  |  |  |
|                    |  |  |  |  |  |
|                    |  |  |  |  |  |

| 7. Notities/Notes: |  |  |  |  |
|--------------------|--|--|--|--|
|                    |  |  |  |  |
|                    |  |  |  |  |
|                    |  |  |  |  |
|                    |  |  |  |  |
|                    |  |  |  |  |
|                    |  |  |  |  |
|                    |  |  |  |  |
|                    |  |  |  |  |
|                    |  |  |  |  |
|                    |  |  |  |  |
|                    |  |  |  |  |
|                    |  |  |  |  |
|                    |  |  |  |  |
|                    |  |  |  |  |
|                    |  |  |  |  |
|                    |  |  |  |  |
|                    |  |  |  |  |
|                    |  |  |  |  |
|                    |  |  |  |  |
|                    |  |  |  |  |

| 7. Notities/Notes: |  |  |  |  |  |
|--------------------|--|--|--|--|--|
|                    |  |  |  |  |  |
|                    |  |  |  |  |  |
|                    |  |  |  |  |  |
|                    |  |  |  |  |  |
|                    |  |  |  |  |  |
|                    |  |  |  |  |  |
|                    |  |  |  |  |  |
|                    |  |  |  |  |  |
|                    |  |  |  |  |  |
|                    |  |  |  |  |  |
|                    |  |  |  |  |  |
|                    |  |  |  |  |  |
|                    |  |  |  |  |  |
|                    |  |  |  |  |  |
|                    |  |  |  |  |  |
|                    |  |  |  |  |  |
|                    |  |  |  |  |  |
|                    |  |  |  |  |  |
|                    |  |  |  |  |  |

| 7. Notities/Notes: |  |  |  |  |
|--------------------|--|--|--|--|
|                    |  |  |  |  |
|                    |  |  |  |  |
|                    |  |  |  |  |
|                    |  |  |  |  |
|                    |  |  |  |  |
|                    |  |  |  |  |
|                    |  |  |  |  |
|                    |  |  |  |  |
|                    |  |  |  |  |
|                    |  |  |  |  |
|                    |  |  |  |  |
|                    |  |  |  |  |
|                    |  |  |  |  |
|                    |  |  |  |  |
|                    |  |  |  |  |
|                    |  |  |  |  |
|                    |  |  |  |  |
|                    |  |  |  |  |
|                    |  |  |  |  |
|                    |  |  |  |  |

### CE

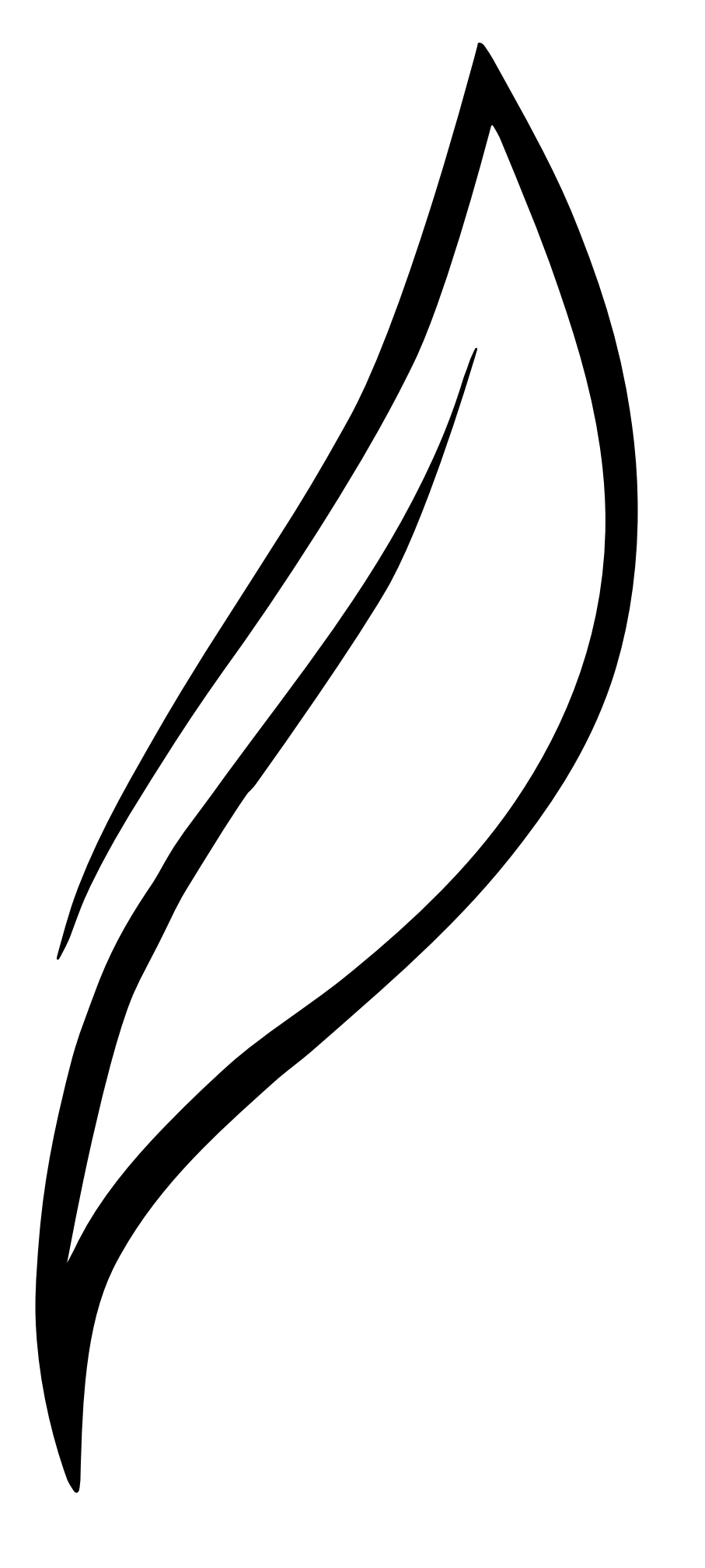